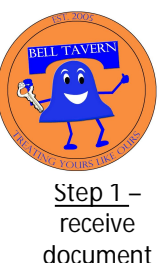

## How to e-Initial/e-Sign a Document on PDFFiller.com

**PDF**filler

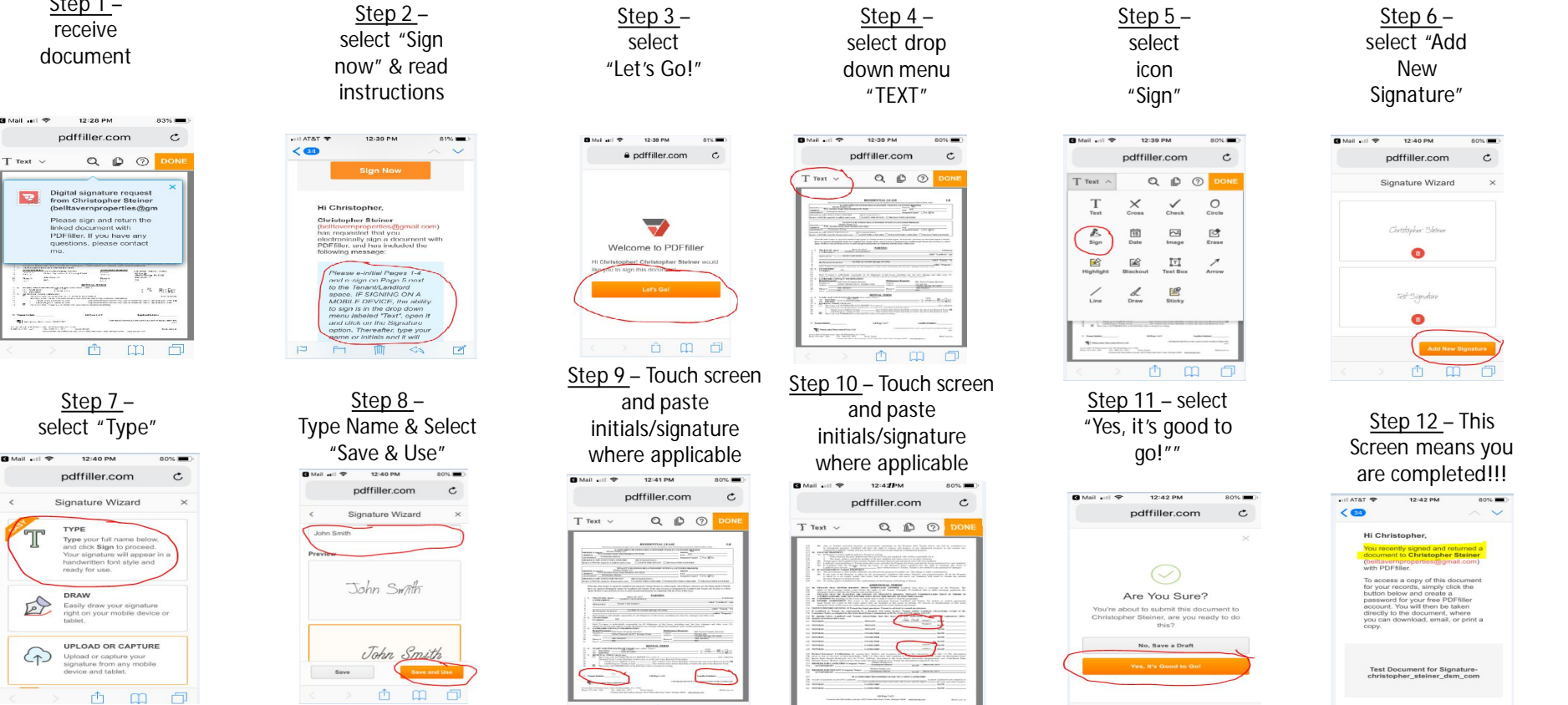

For further questions or guidance, please email belltavernproperties@gmail.com

1 m 1